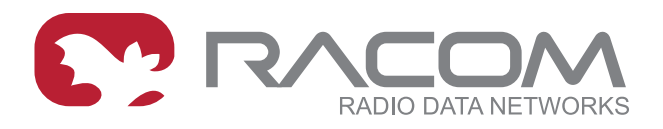

# **Application notes**

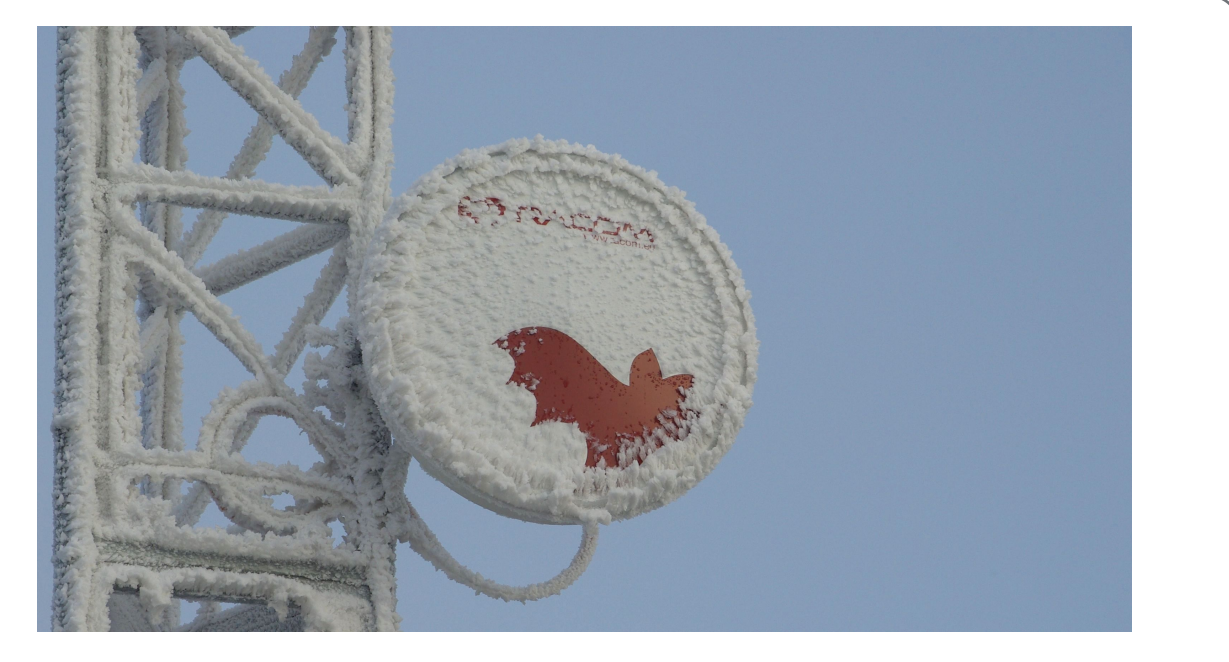

# RAy Switch Settings Examples

version 1.0 12/29/2017

RACOM s.r.o. • Mirova 1283 • 592 31 Nove Mesto na Morave • Czech Republic Tel.: +420 565 659 511 • Fax: +420 565 659 512 • E-mail: racom@racom.eu

www.racom.eu

# Table of Contents

| 1. Switch settings examples                              | 5  |
|----------------------------------------------------------|----|
| 1.1. Default settings                                    | 5  |
| 1.2. Interconnection ETH1 and ETH2 ports                 | 7  |
| 1.3. Prioritization according to the VLAN ID             | 8  |
| 1.4. Prioritization according to MAC address             | 10 |
| 1.5. Two separate customers                              | 14 |
| 1.6. Separation of unit management from customer traffic | 16 |
| A. Revision History                                      | 18 |

# 1. Switch settings examples

The examples of the most common configurations.

### 1.1. Default settings

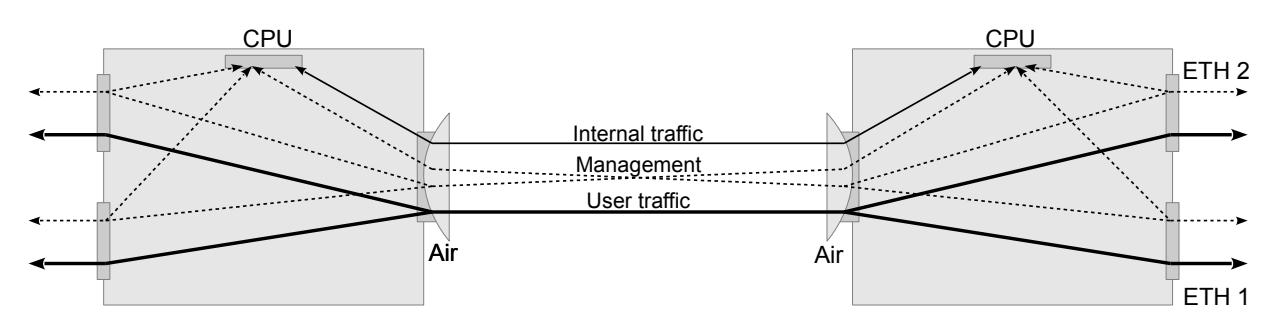

Fig. 1.1: Default

#### **Description of communication:**

User traffic entering the ETH 1 can be output to a remote station from ETH 1 or ETH 2. Additionally, packets entering ETH 2 can be output to a remote station from ETH 1 or ETH2.

Ports ETH1 to ETH2 are not interconnected. The menu "VLAN / Member / p2, p4".

The link is transparent for the untagged and tagged frames that are queued according to their priority. The menu "VLAN / VTU priority override / none".

Management of units is possible from any port. "Management VLAN" is disabled by default and when turned on, the switch does not need to be set.

Internal traffic uses the "Internal VLAN" and has the highest priority set (7). It is queued number 3, again with the highest priority. Valid for "Link settings / Service access / Services / Service channel = standard". When "Service channel = direct" is set, internal operation with unit IP addresses is performed, without default priority setting.

# Setting procedure:

Initial settings: Show defaults

| VLAN S                   | τυ ντυ           | ATU setti | ngs ATU    | Mor       | nitoring, Policy | R | STP          | Trunk |          |
|--------------------------|------------------|-----------|------------|-----------|------------------|---|--------------|-------|----------|
| Global                   |                  |           |            |           |                  |   |              |       | ?        |
| Link authorizat          | ion guard        | ✓         |            |           |                  |   |              |       |          |
| Remove one pr            | rovider tag      |           |            |           |                  |   |              |       |          |
| ARP without br           | oadcast checking | ✓         |            |           |                  |   |              |       |          |
|                          |                  |           |            |           |                  |   |              |       |          |
| Ports settin             | gs<br>p2 Eth1    | n/        | Eth2       |           | 5 CPU            |   | n6 Air       |       |          |
| Egress                   |                  | P4        |            | •         | unmadif.         |   |              | I:C.  |          |
| mode                     | unmodiry         | v ur      | modiry     | •         | unmoairy         | • | unmod        | шу    | *        |
| 802.1q mode              | disabled         | ✓ dis     | abled      | ¥         | disabled         | ¥ | disable      | ed    | ~        |
| Discard<br>tagged        |                  |           |            | [         |                  |   |              |       |          |
| Discard<br>untagged      |                  |           |            | [         |                  |   |              |       |          |
| VTU priority<br>override | none             | ✓ no      | ne         | <b>v</b>  | none             | * | none         |       | <b>v</b> |
| Force<br>default VID     |                  |           |            | [         |                  |   |              |       |          |
| Default VID              | 1                | 1         |            |           | 1                |   | 1            |       |          |
| FID                      | 0                | 0         |            |           | 0                |   | 0            |       |          |
| IGMP<br>snooping         |                  |           |            | [         |                  |   |              |       |          |
| ARP<br>mirroring         |                  |           |            | [         |                  |   |              |       |          |
| VLAN tunnel              |                  |           |            | [         |                  |   |              |       |          |
| Member                   |                  |           |            |           |                  |   |              |       |          |
| p2 Eth1                  |                  |           |            | [         | ✓                |   | $\checkmark$ |       |          |
| p4 Eth2                  |                  |           |            | [         | ✓                |   | $\checkmark$ |       |          |
| p5 CPU                   | ✓                | ✓         |            | [         |                  |   | ✓            |       |          |
| p6 Air                   | $\checkmark$     | 1         |            | [         | •                |   |              |       |          |
|                          |                  |           |            |           |                  |   |              |       |          |
|                          |                  | Apply Re  | fresh Show | / default | show backup      |   |              |       |          |

# 1.2. Interconnection ETH1 and ETH2 ports

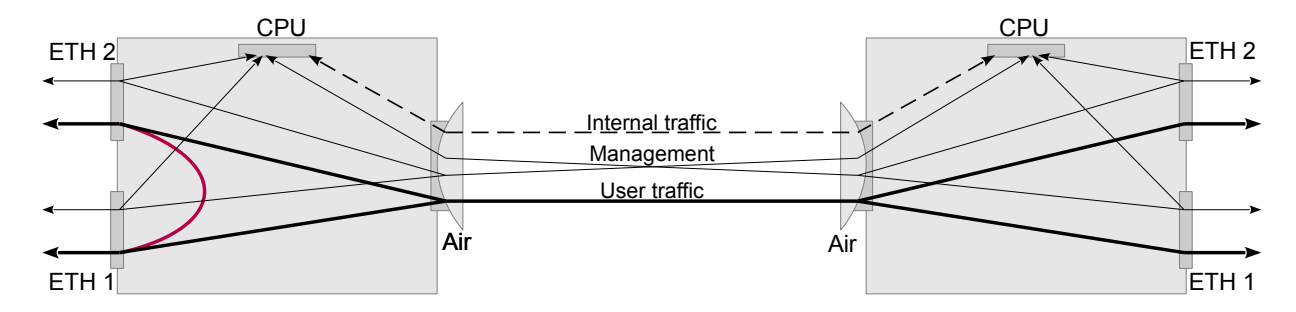

Fig. 1.2: ETH1 + ETH2

#### **Description of communication:**

Connection from port ETH 1 to ETH 2 is added to default configuration. Menu "VLAN / Member / p2, p4".

#### Setting procedure:

Only set on Local, Remote can be adjusted in the same way if needed.

| VLAN ST                     | υ ντυ          | ATU set | tings    | ATU | Monit | oring, Policy | RSTP | Trunk        |   |
|-----------------------------|----------------|---------|----------|-----|-------|---------------|------|--------------|---|
| Global<br>Link authorizatio | n guard        | ۲       |          |     |       |               |      |              | ? |
| Remove one prov             | vider tag      |         |          |     |       |               |      |              |   |
| ARP without broa            | dcast checking | ~       |          |     |       |               |      |              |   |
| Ports setting               | S<br>p2 Eth1   |         | p4 Eth2  |     |       | p5 CPU        |      | p6 Air       |   |
| Egress mode                 | unmodify       | •       | unmodify | y   | •     | unmodify      | •    | unmodify     | • |
| 802.1q mode                 | disabled       | •       | disabled |     | •     | disabled      | •    | disabled     | • |
| Discard<br>tagged           |                |         |          |     |       |               |      |              |   |
| Discard<br>untagged         |                |         |          |     |       |               |      |              |   |
| VTU priority<br>override    | none           | •       | none     |     | •     | none          | •    | none         | • |
| Force default<br>VID        |                |         |          |     |       |               |      |              |   |
| Default VID                 | 1              |         | 1        |     |       | 1             |      | 1            |   |
| FID                         | 0              |         | 0        |     |       | 0             |      | 0            |   |
| IGMP<br>snooping            |                |         |          |     |       |               |      |              |   |
| ARP mirroring               |                |         |          |     |       |               |      |              |   |
| VLAN tunnel                 |                |         |          |     |       |               |      |              |   |
| Member                      |                |         |          |     |       |               |      |              |   |
| p2 Eth1                     |                |         |          |     |       | <b>V</b>      |      | $\checkmark$ |   |
| p4 Eth2                     |                |         |          |     |       |               |      | $\checkmark$ |   |
| p5 CPU                      |                |         | •        |     |       |               |      |              |   |
| p6 Air                      | V              |         | ×        |     |       |               |      |              |   |

# 1.3. Prioritization according to the VLAN ID

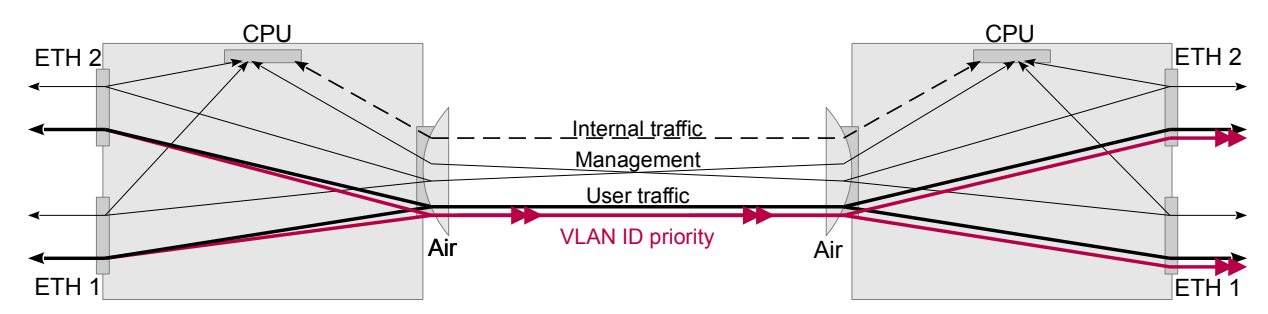

Fig. 1.3: VLAN ID

#### **Description of communication:**

In the internal switch set the priority of a particular VLAN ID. Menu "VTU / Edit / Use VID priority", "VTU / Edit / VID priority".

Frames in this VLAN will then pass through the link with a higher priority. After passing through the link the frame retains this new priority. Menu "VLAN / 802.1q / fallback", "VLAN / VTU priority override / frame"

#### Setting procedure:

Only set on Local, Remote can be adjusted in the same way if needed.

Local: Step 1, Step 2, Step 3

#### Step 1

| VL   | N STU | VTU AT | U settings | ATI | J Mon      | itoring | g, Policy  | RST | P Trunk    |   |   |
|------|-------|--------|------------|-----|------------|---------|------------|-----|------------|---|---|
| STU  | table |        |            |     |            |         |            |     |            |   | ? |
| SID® | Label | Z      | p2 Eth1    | Z   | p4 Eth2    | Z       | p5 CPU     | Z   | p6 Air     | Z |   |
| 1    | all   |        | forwarding |     | forwarding |         | forwarding |     | forwarding |   |   |

In table STU the item with number SID = 1 is prepared for reference in VTU table.

#### Step 2

| VLA   | N ST  | υ   | VTU   | AT  | TU : | setti | ng | s A    | TU     | Monito   | ring, P | olicy     | RSTF  | Trunk        |     |   |
|-------|-------|-----|-------|-----|------|-------|----|--------|--------|----------|---------|-----------|-------|--------------|-----|---|
| VTU t | able  |     |       |     |      |       |    |        |        |          |         |           |       |              |     | ? |
| VIDS  | La 🖄  | FID | SID 🖄 | Pri | Z    | P     | Z  | p2 Eth | I 🛛    | p4 Eth2  | Z       | p5 CPU    | Z     | p6 Air       | - 🔨 |   |
| 10    | VTU10 | 0   | 1     | 6   |      | false |    | egress | unmodi | egress u | nmodi   | egress ur | nmodi | egress tagge | d   |   |

A frame with VID = 10 is assigned priority 6 in VTU table with output mode "egress tagged".

### Step 3

| VLAN S                    | Τυ ντυ ΑΤ           | U settings ATU | Monitoring, Policy | RSTP Trunk   |
|---------------------------|---------------------|----------------|--------------------|--------------|
| Global<br>Link authorizat | tion guard 🔽        | I              |                    | ?            |
| Remove one p              | rovider tag         |                |                    |              |
| ARP without b             | roadcast checking 🔽 | l              |                    |              |
| Ports settin<br>Port name | gs<br>p2 Eth1       | p4 Eth2        | p5 CPU             | p6 Air       |
| Egress<br>mode            | unmodify            | unmodify       | v unmodify         | v unmodify v |
| 802.1q mode               | fallback            | fallback       | ✓ disabled         | ✓ disabled ✓ |
| Discard<br>tagged         |                     |                |                    |              |
| Discard<br>untagged       |                     |                |                    |              |
| VTU priority<br>override  | frame               | frame          | ✓ none             | v none v     |
| Force<br>default VID      |                     |                |                    |              |
| Default VID               | 1                   | 1              | 1                  | 1            |
| FID                       | 0                   | 0              | 0                  | 0            |
| IGMP<br>snooping          |                     |                |                    |              |
| ARP<br>mirroring          |                     |                |                    |              |
| VLAN tunnel               |                     |                |                    |              |
| Member                    |                     |                |                    |              |
| p2 Eth1                   |                     |                | <                  | $\checkmark$ |
| p4 Eth2                   |                     |                | $\checkmark$       | $\checkmark$ |
| p5 CPU                    | •                   | ✓              |                    | <            |
| p6 Air                    | $\checkmark$        | $\checkmark$   |                    |              |

Selecting "802.1q = fallback mode" for the Eth2 and Eth1 port means that the framework prefers to use its own VID when it is contained in VTU (Step 2). The "VTU priority override = frame" causes the frame leaving the RAy unit to have a priority according to VTU table content.

For the "VLAN ID = 10" priority 6 is set. Packets queued with the highest priority (default priority 6 and 7) should never have a higher bit rate than that which is available "in the air" for the lowest modulation ACM. Priorities 6 and 7 also use internal communication packets that are necessary for the link!

For prioritization work, QoS must be enabled under 802.1p (default setting). "Switch settings / QoS / 802.1p / Enabled"

# 1.4. Prioritization according to MAC address

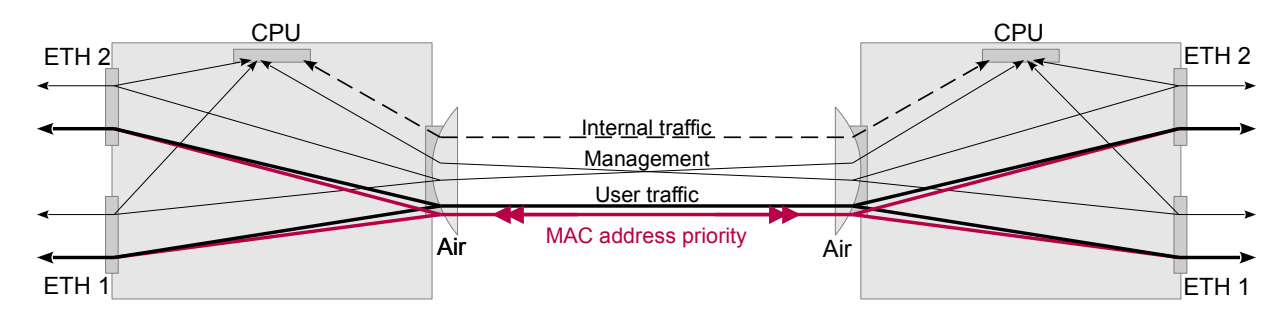

Fig. 1.4: MAC address

#### **Description of communication:**

In the switch there is priority set according to the source or destination MAC address. Packets with this MAC address will be queued at a higher priority. The packet passes through the link unchanged.

#### Setting procedure:

Set the desired MAC address priority to Local, Remote or both dependant on the direction in which we want the packet to travel.

#### Step 1, Local

"ATU / Edit / Use MAC priority" "ATU / Edit / Entry state = static" "ATU / Edit / MAC priority / 5"

| VLA  | AN STU A          | TU ATU set   | tings ATU         | Monito  | oring, Policy    | RSTP      | Trunk        |          |
|------|-------------------|--------------|-------------------|---------|------------------|-----------|--------------|----------|
| ATU  | table             |              |                   |         |                  |           |              | ?        |
| FID™ | MAC 🗠             | Label 🛛      | 🔺 Entry state 🛛 🖄 | Prior 🖄 | Destination t 🖄  | Port asso | ciation / Tr | unk id 📨 |
| 0    | 00:02:a9:9c:26:09 | local        | static            | off     | port association | p5 CPU    |              |          |
| 0    | 00:02:a9:9c:29:f1 |              | dynamic           | off     | port association | p6 Air    |              |          |
| 3    | 00:02:b6:43:4d:4e |              | dynamic           | off     | port association | p4 Eth2   |              |          |
| 3    | 00:0c:42:2e:f7:64 |              | dynamic           | off     | port association | p4 Eth2   |              |          |
| 3    | 00:13:3b:11:71:07 |              | dynamic           | off     | port association | p4 Eth2   |              |          |
| 3    | 00:21:70:93:d1:78 | MAC priority | static            | 5       | port association | p4 Eth2   |              |          |
| 3    | 00:24:81:8f:62:9b |              | dynamic           | off     | port association | p4 Eth2   |              |          |
| 3    | 00:24:e8:a8:69:5d |              | dynamic           | off     | port association | p4 Eth2   |              |          |
| 3    | 00:26:b9:d5:8d:70 |              | dynamic           | off     | port association | p4 Eth2   |              |          |
| 3    | 38:63:bb:07:35:88 |              | dynamic           | off     | port association | p4 Eth2   |              |          |

For each link with a "MAC priority" set, Entry state = static, Priority level is selected.

### Step 2, Local

"ATU settings / DA priority override / queue"

| VLAN S                  | JUT           | VTU    | J   | ATU | settir   | ngs   | ATU | J | Mon | itorin   | g, Po | licy | RS | TP                  | Trur | ık |              |
|-------------------------|---------------|--------|-----|-----|----------|-------|-----|---|-----|----------|-------|------|----|---------------------|------|----|--------------|
| Global                  |               |        |     |     |          |       |     |   |     |          |       |      |    |                     |      |    | ?            |
| Aging timeout           | [s]           |        | 330 |     |          |       |     |   |     |          |       |      |    |                     |      |    |              |
| Reserved mult           | icast to      | CPU    |     |     |          |       |     |   |     |          |       |      |    |                     |      |    |              |
| Reserved mult           | icast pri     | iority | 7   |     |          |       | ~   |   |     |          |       |      |    |                     |      |    |              |
| Reserved mult<br>DA     | icast         |        |     |     |          |       |     |   |     |          |       |      |    |                     |      |    |              |
|                         | x             | 0      | 1   | 2   | 3        | 4     | 5   | 6 | 7   | 8        | 9     | а    | b  | с                   | d    | е  | f            |
| 01:80:c2:00             | :00:0x        | ✓      | ✓   | ✓   | ✓        | ✓     | ✓   | ✓ | ✓   | ✓        | ✓     | ✓    | ✓  | ✓                   | ✓    | ✓  | ✓            |
| 01:80:c2:00             | :00:2x        | ✓      | ✓   | ✓   | ✓        | ✓     | ✓   | ✓ | ✓   | ✓        | ✓     | ✓    | ✓  | ✓                   | ✓    | ✓  | ✓            |
| Ports settin            | ngs<br>p2 Fth | 1      |     |     | p4 F     | th2   |     |   | D   | 5 CPU    |       |      |    | p6 Air              |      |    |              |
| Learning                | ✓             |        |     |     | <b>v</b> |       |     |   |     | <b>/</b> |       |      |    | <ul><li>✓</li></ul> |      |    |              |
| Hold at 1               |               |        |     |     |          |       |     |   | [   |          |       |      |    |                     |      |    |              |
| ATU refresh             | unloc         | ked    |     | ~   | unl      | ocked |     | ~ | 1   | unlocke  | d     |      | *  | unloc               | ked  |    | ~            |
| DA mapping              | •             |        |     |     | ~        |       |     |   |     | •        |       |      |    | ~                   |      |    |              |
| Egress block            | none          |        |     | ~   | nor      | пе    |     | ¥ | •   | none     |       |      | *  | none                |      |    | $\checkmark$ |
| SA filtering            | disab         | led    |     | ~   | dis      | abled |     | v | ·   | disabled | 1     |      | ۷  | disab               | ed   |    | $\checkmark$ |
| Learn limit             | 0             |        |     |     | 0        |       |     |   | (   | )        |       |      |    | 0                   |      |    |              |
| SA priority<br>override | none          |        |     | ~   | nor      | ne    |     | ~ | •   | none     |       |      | •  | none                |      |    | $\checkmark$ |
| DA priority<br>override | none          |        |     | *   | que      | eue   |     | v | •   | none     |       |      | *  | none                |      |    | ~            |
| Port<br>association     |               |        |     |     |          |       |     |   |     |          |       |      |    |                     |      |    |              |
| p2 Eth1                 | ✓             |        |     |     |          |       |     |   | [   |          |       |      |    |                     |      |    |              |
| p4 Eth2                 |               |        |     |     | ✓        |       |     |   | [   |          |       |      |    |                     |      |    |              |
| p5 CPU                  |               |        |     |     |          |       |     |   | ŀ   | •        |       |      |    |                     |      |    |              |
| p6 Air                  |               |        |     |     |          |       |     |   | [   |          |       |      |    | •                   |      |    |              |
|                         |               |        |     |     |          |       |     |   |     |          |       |      |    |                     |      |    |              |

#### Step 3, Remote

"ATU / Edit / Use MAC priority" "ATU / Edit / Entry state = static" "ATU / Edit / MAC priority / 5"

| VLAN       | I STU           | VTU       | ATU settings  | ATU          | Monito | oring, Policy    | RSTP      | Trunk        |           |
|------------|-----------------|-----------|---------------|--------------|--------|------------------|-----------|--------------|-----------|
| ATU ta     | able            |           |               |              |        |                  |           |              | ?         |
| <b>FID</b> | MAC             | 🛯 Labe    | l 🕾 Ent       | ry state 🛛 🖄 | Prior  | Destination t    | Port asso | ociation / T | runk id 🖄 |
| 0          | 00:02:a9:9c:26  | :09       | dyna          | amic         | off    | port association | p6 Air    |              |           |
| 0          | 00:02:a9:9c:29  | :f1 local | stat          | ic           | off    | port association | p5 CPU    |              |           |
| 0          | 00:02:b6:43:4d  | :4e       | dyna          | amic         | off    | port association | p6 Air    |              |           |
| 0          | 00:0c:42:2e:f7: | 64        | dyna          | amic         | off    | port association | p6 Air    |              |           |
| 0          | 00:13:3b:11:71  | :07       | dyna          | amic         | off    | port association | p6 Air    |              |           |
| 0          | 00:21:70:93:d1  | :78 MAC   | priority stat | ic           | 5      | port association | p6 Air    |              |           |
| 0          | 00:24:e8:a8:69  | :5d       | dyna          | amic         | off    | port association | p6 Air    |              |           |
| 0          | 00:26:b9:d5:8d  | :70       | dyna          | amic         | off    | port association | p6 Air    |              |           |
| 0          | 38:63:bb:07:35  | :88       | dyna          | amic         | off    | port association | p6 Air    |              |           |
| 0          | 5c:8a:38:d6:ed  | :4c       | dyna          | amic         | off    | port association | p6 Air    |              |           |

#### Step 4, Remote

"ATU settings / DA priority override / queue"

| VLAN S                    | TU       | VTU   | J   | ATU          | settir   | ngs   | ATU | J | Moni | toring   | g, Pol | licy | RS           | TP     | Trur | ık |   |
|---------------------------|----------|-------|-----|--------------|----------|-------|-----|---|------|----------|--------|------|--------------|--------|------|----|---|
| Global                    |          |       |     |              |          |       |     |   |      |          |        |      |              |        |      |    | ? |
| Aging timeout             | [s]      |       | 330 |              |          |       |     |   |      |          |        |      |              |        |      |    |   |
| Reserved multi            | cast to  | CPU   |     |              |          |       |     |   |      |          |        |      |              |        |      |    |   |
| Reserved multi            | cast pri | ority | 7   |              |          |       | *   |   |      |          |        |      |              |        |      |    |   |
| Reserved multi            | cast     |       |     |              |          |       |     |   |      |          |        |      |              |        |      |    |   |
|                           | x        | 0     | 1   | 2            | 3        | 4     | 5   | 6 | 7    | 8        | 9      | а    | b            | с      | d    | е  | f |
| 01:80:c2:00:              | 00:0x    | ✓     | •   | ✓            | -        | •     | ✓   | ✓ | •    | •        | ✓      | ✓    | ✓            | ✓      | ✓    | -  | - |
| 01:80:c2:00:              | 00:2x    | ✓     | •   | •            | ✓        | •     | ✓   | ✓ | -    | ~        | ✓      | ✓    | -            | -      | •    | -  | • |
| Desta settin              |          |       |     |              |          |       |     |   |      |          |        |      |              |        |      |    |   |
| Ports settin<br>Port name | p2 Eth   | 1     |     |              | p4 E     | th2   |     |   | p5   | i CPU    |        |      |              | p6 Air |      |    |   |
| Learning                  | <b>~</b> |       |     |              | <b>~</b> |       |     |   |      | 1        |        |      |              | •      |      |    |   |
| Hold at 1                 |          |       |     |              |          |       |     |   |      |          |        |      |              |        |      |    |   |
| ATU refresh               | unloc    | ked   |     | $\checkmark$ | unl      | ocked |     | ~ | 1    | inlocke  | d      |      | $\checkmark$ | unloc  | ked  |    | ~ |
| DA mapping                | ~        |       |     |              | ~        |       |     |   |      | 1        |        |      |              | -      |      |    |   |
| Earess block              | none     |       |     | ~            | nor      | ne    |     | ~ |      | one      |        |      | ~            | none   |      |    | ~ |
| SA filtering              | disabl   | bol   |     | ~            | die      | abled |     | ~ |      | licabled | 1      |      | ~            | disabl | od   |    | × |
| Loarn limit               | 0        | icu   |     |              | 0        | ubieu |     |   |      | IISubleu |        |      |              | 0      | cu   |    |   |
| SA priority               | 0        |       |     | _            | U        |       |     |   | 0    |          |        |      | _            | U      |      |    |   |
| override                  | none     |       |     | $\mathbf{v}$ | nor      | ne    |     | ~ | ľ    | ione     |        |      | $\checkmark$ | none   |      |    | ~ |
| DA priority<br>override   | none     |       |     | ~            | nor      | ne    |     | * | r    | one      |        |      | *            | queue  | 9    |    | ~ |
| Port<br>association       |          |       |     |              |          |       |     |   |      |          |        |      |              |        |      |    |   |
| p2 Eth1                   | ✓        |       |     |              |          |       |     |   |      |          |        |      |              |        |      |    |   |
| p4 Eth2                   |          |       |     |              | ✓        |       |     |   |      |          |        |      |              |        |      |    |   |
| p5 CPU                    |          |       |     |              |          |       |     |   | •    | •        |        |      |              |        |      |    |   |
| p6 Air                    |          |       |     |              |          |       |     |   |      |          |        |      |              | ✓      |      |    |   |

For the MAC address 02: 21: 70: 93: d1: 78 the priority 5 is set. Packets in the queue with the highest priority (default priority 6 and 7), should never have a higher data rate than the "air" for the lowest modulation ACM. This priority/queue using packets of internal communications that are required for the link!

## 1.5. Two separate customers

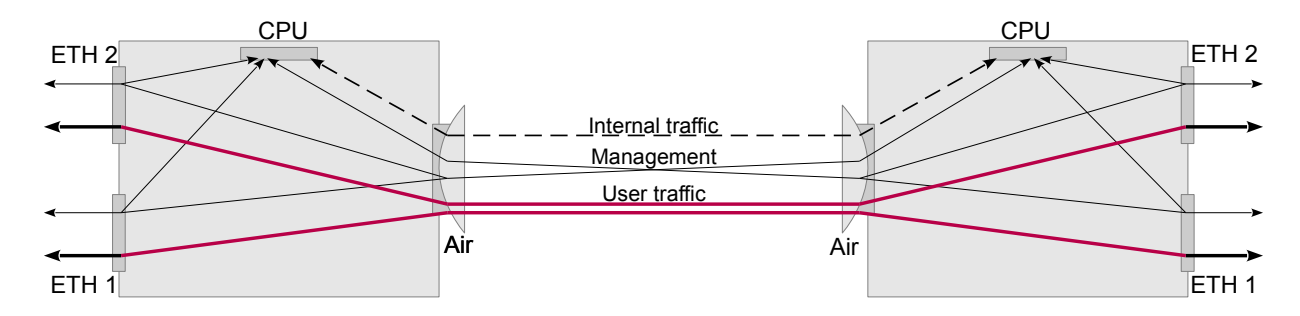

Fig. 1.5: ETH1, ETH2 separated

#### **Description of communication:**

For two separate customers - ETH 1 and ETH 2; management unit is possible from all ports, management VLAN is not set.

Packets from port ETH 1 are packed into VLAN 100 and transferred to the other side of the link, where they are unpacked and sent in their original format on the ETH 1. Similarly, packets from port ETH 2 are packed into VLAN 200.

Internal communication is also packed in VLAN 300 to set the highest priority.

#### Setting procedure:

Both units have the same settings. Remote: Step 1, Step 2, Step 3, Local: Step 1. Step 2, Step 3

#### Step 1: STU table

| VL/ | AN           | STU VTU | ATU | settings   | ATU | Monitor    | ring, F | Policy    | RSTP | Trunk      |   |   |
|-----|--------------|---------|-----|------------|-----|------------|---------|-----------|------|------------|---|---|
| STU | tab          | le      |     |            |     |            |         |           |      |            |   | ? |
| SID | $\mathbb{Z}$ | Label   | Z   | p2 Eth1    | Z   | p4 Eth2    | Z       | p5 CPU    | Z    | рб Аіг     | Z |   |
| 10  |              | STU10   |     | forwarding |     | disabled   |         | forwardin | g    | forwarding |   |   |
| 20  |              | STU20   |     | disabled   |     | forwarding |         | forwardin | g    | forwarding |   |   |
| 30  |              | STU30   |     | forwarding |     | forwarding |         | forwardin | g    | forwarding |   |   |

#### Step 2: VTU table

| VLAN   | I STU    | V     | TU    | ATU sett   | ings .   | ATU      | Monite   | oring, Policy  |    | RSTP      | Trun   | ik 👘   |        |
|--------|----------|-------|-------|------------|----------|----------|----------|----------------|----|-----------|--------|--------|--------|
| VTU ta | able     |       |       |            |          |          |          |                |    |           |        |        |        |
| VID 📨  | Label 🖄  | FID 📨 | SID 🖄 | Priority 🖄 | Policy 🖄 | p2 Eth1  | Z        | p4 Eth2        | Z  | p5 CPU    | Z      | p6 Air | ~      |
| 100    | VLAN100  | 0     | 10    | off        | false    | egress u | untagged | not member     |    | egress un | tagged | egress | tagged |
| 200    | VLAN200  | 0     | 20    | off        | false    | not mem  | nber     | egress untagge | ed | egress un | tagged | egress | tagged |
| 300    | VLAN 300 | 0     | 30    | 7          | false    | egress u | untagged | egress untagge | ed | egress un | tagged | egress | tagged |

| Step 3: VLA                   | N                   |                 |                    |              |        |
|-------------------------------|---------------------|-----------------|--------------------|--------------|--------|
| VLAN S                        | TU VTU A            | TU settings ATU | Monitoring, Policy | RSTP Trunk   |        |
| Global<br>Link authorizatio   | on guard 🔽          |                 |                    |              | ?      |
| Remove one pro                | vider tag           |                 |                    |              |        |
| ARP without bro               | adcast checking 🛛 🗹 |                 |                    |              |        |
| Ports setting                 | gs<br>p2 Eth1       | n4 Eth2         | <b>55 CDU</b>      | n6 Air       |        |
| Faress mode                   | pz curi             |                 | y untra            | Tage Tage    | a      |
| Lyress mode                   | director            | - uncag         | uncay              |              | 1<br>1 |
| Discard                       |                     |                 |                    | secure       | 1      |
| tagged<br>Discard<br>untagged |                     |                 |                    |              |        |
| VTU priority<br>override      | none                | ▼ none          | ▼ none             | ▼ queue ▼    | ]      |
| Force default<br>VID          |                     |                 |                    |              |        |
| Default VID                   | 100                 | 200             | 300                | 1            |        |
| FID                           | 0                   | 0               | 0                  | 0            | 7      |
| IGMP<br>snooping              |                     |                 |                    |              |        |
| ARP mirroring                 |                     |                 |                    |              |        |
| VLAN tunnel                   |                     |                 |                    |              |        |
| Member                        |                     |                 |                    |              |        |
| p2 Eth1                       |                     |                 |                    | $\checkmark$ |        |
| p4 Eth2                       |                     |                 |                    | $\checkmark$ |        |
| p5 CPU                        | V                   |                 |                    |              |        |
| p6 Air                        | $\checkmark$        | V               |                    |              |        |

The opening image is simplified to show separation of user traffic. The following figure show the more precise route packets in the VLAN. The diagram highlights the way in which management packets from ETH1 through one VLAN pass towards the CPU. It also highlights packets pass in the other direction from the CPU:

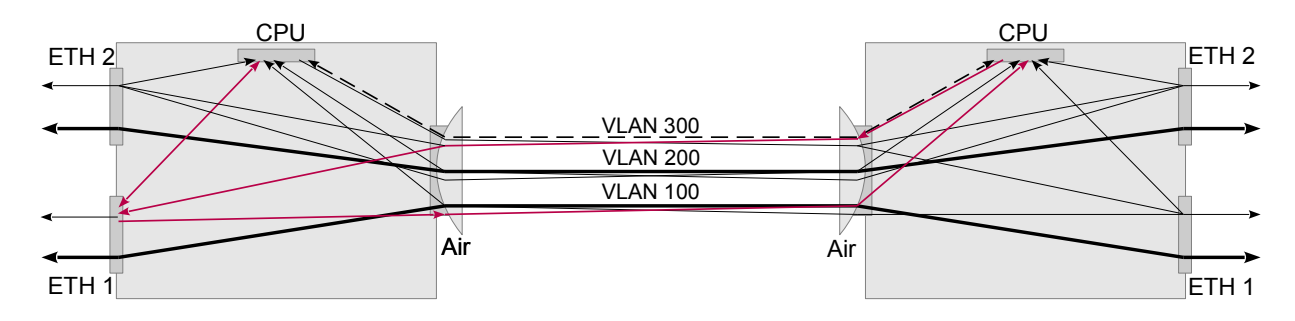

Fig. 1.6: ETH1, ETH2 separated

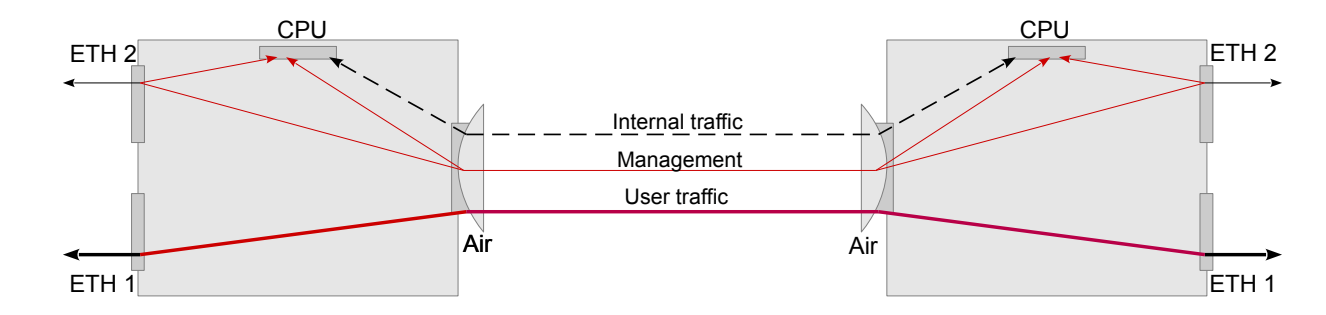

### 1.6. Separation of unit management from customer traffic

Fig. 1.7: Management separated

#### **Description of communication:**

Unit management is possible from ETH2 port, customer traffic on ETH1, VLAN management not set.

Packets from port ETH 1 are packed into VLAN 100 and transferred to the other side of the link, where they are unpacked and sent in their original format on the ETH 1. These packets can not go to the CPU nor the ETH2 port. Similarly, packets from the EHT 2 port are packaged in the VLAN 200 and can be transferred to the CPU or ETH2 on the opposite side.

Additionally, internal communications are packaged in the VLAN 300 with the highest priority set.

#### Setting procedure:

Both units have the same settings. Remote: Step 1, Step 2, Step 3, Local: Step 1. Step 2, Step 3

#### Step 1: STU table

| VL/ | AN           | STU VTU | ATU          | settings   | ATU | Monitor    | ing, F | Policy    | RSTP | Trunk      |   |   |
|-----|--------------|---------|--------------|------------|-----|------------|--------|-----------|------|------------|---|---|
| STU | tab          | le      |              |            |     |            |        |           |      |            |   | ? |
| SID | $\mathbb{Z}$ | Label   | $\mathbb{Z}$ | p2 Eth1    | Z   | p4 Eth2    | Z      | p5 CPU    | Z    | p6 Air     | Z |   |
| 10  |              | STU10   |              | forwarding |     | disabled   |        | forwardin | g    | forwarding |   |   |
| 20  |              | STU20   |              | disabled   |     | forwarding |        | forwardin | g    | forwarding |   |   |
| 30  |              | STU30   |              | forwarding |     | forwarding |        | forwardin | g    | forwarding |   |   |

#### Step 2: VTU table

| VLAN   | STU      |              | VTU   | AT    | U settings | AT     | υ | Monit        | oring | , Policy     | RST | P        | Trunk    |   |               |   |
|--------|----------|--------------|-------|-------|------------|--------|---|--------------|-------|--------------|-----|----------|----------|---|---------------|---|
| VTU ta | ble      |              |       |       |            |        |   |              |       |              |     |          |          |   |               | ? |
| VID 📨  | Label    | $\mathbb{Z}$ | FID 🐁 | SID 🖄 | Priority 📨 | Policy | Z | p2 Eth1      | Z     | p4 Eth2      | Z   | p5 CPU   |          | Z | p6 Air        | - |
| 100    | VLAN 100 |              | 0     | 10    | off        | false  |   | egress untag | ged   | not member   |     | not mem  | ber      |   | egress tagged |   |
| 200    | VLAN 200 |              | 0     | 20    | off        | false  |   | not member   |       | egress untag | ged | egress i | intagged |   | egress tagged |   |
| 300    | VLAN 300 |              | 0     | 30    | 7          | false  |   | egress untag | ged   | egress untag | ged | egress i | untagged |   | egress tagged |   |

| Step 3: VLA                                                         | N                                       |           |          |       |               |      |              |   |
|---------------------------------------------------------------------|-----------------------------------------|-----------|----------|-------|---------------|------|--------------|---|
| VLAN ST                                                             | TU VTU                                  | ATU setti | ngs ATU  | Monit | oring, Policy | RSTP | Trunk        |   |
| Global<br>Link authorization<br>Remove one prov<br>ARP without broa | n guard<br>vider tag<br>udcast checking | <b>₹</b>  |          |       |               |      |              | ? |
| Ports setting<br>Port name                                          | s<br>p2 Eth1                            | F         | 4 Eth2   |       | p5 CPU        |      | p6 Air       |   |
| Egress mode                                                         | untag                                   | •         | untag    | •     | untag         | •    | tag          | • |
| 802.1q mode                                                         | disabled                                | •         | disabled | •     | disabled      | •    | secure       |   |
| Discard<br>tagged                                                   |                                         |           |          |       |               |      |              |   |
| Discard<br>untagged                                                 |                                         |           |          |       |               |      |              |   |
| VTU priority<br>override                                            | none                                    | •         | none     | •     | none          | •    | queue        | ▼ |
| Force default<br>VID                                                |                                         |           |          |       |               |      |              |   |
| Default VID                                                         | 100                                     |           | 200      |       | 300           |      | 1            |   |
| FID                                                                 | 0                                       |           | 0        |       | 0             |      | 0            |   |
| IGMP<br>snooping                                                    |                                         |           |          |       |               |      |              |   |
| ARP mirroring                                                       |                                         |           |          |       |               |      |              |   |
| VLAN tunnel                                                         |                                         |           |          |       |               |      |              |   |
| Member                                                              | _                                       |           |          |       | _             |      | _            |   |
| p2 Eth1                                                             |                                         |           |          |       |               |      |              |   |
| p4 Eth2                                                             |                                         |           |          |       |               |      |              |   |
| p5 CPU                                                              |                                         |           | <b>v</b> |       |               |      | $\checkmark$ |   |
| p6 Air                                                              |                                         |           |          |       |               |      |              |   |

The opening image is simplified to show the traffic separation. As with the separation of two customers, the packets go in the direction to the CPU via VLAN ID 200 and back are packed into the VLAN ID 300.

# **Appendix A. Revision History**

Revision 1.0 First issue 2017-11-28